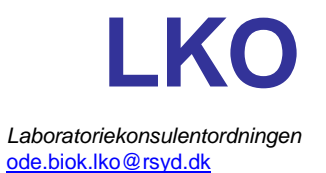

## Rekvirering af vasectomikontrol efter sterilisation

Vasectomikontrol skal bestilles i WebReq, når der udleveres et kontrolsæt.

- 1. Gå i WebReq via lægesystemet
- 2. Klik på 'Listevisning'
- 3. Vælg 'Odense Blodprøver og Biokemi'
- 4. Under Rekvisitionstype vælges 'Prøve tages på laboratorium'
- 5. Klik på 'Vælg andre analyser'
- 6. Klik på 'Sæd'

| Laboratorium Hent nyheder fra laboratoriet   | Provetagningstid                           | •                                                    |                                              |
|----------------------------------------------|--------------------------------------------|------------------------------------------------------|----------------------------------------------|
| Coense biouprever og biokenn                 | 16 marts 2024                              | Ψ                                                    |                                              |
| Torne promer                                 | Laboratorie profiler                       |                                                      | Rekvisitionstype                             |
| Verig                                        | Vieig                                      | •                                                    | Prave indsendes                              |
|                                              | REKVISITION: LABORATOR                     | IEMEDICIN                                            |                                              |
| 🏟 Meeste 🌄 Udfar 🥅 Skemayaning 🚼 Gem 🛹 Hotel | Nuisti                                     | 👶 Gias 🗾 Oplysninger                                 | Agvis Reitereringer Y Interval (dage)        |
| SØG: Angly sageord                           | 🖘 KLINIK PROFILER                          |                                                      | LABORATORIE PROFILER (ALLE)                  |
| - KLINISK BIOKEUR                            | Laboratoriemedicin                         | Influ/Corona                                         | Nyresygdom - Blod                            |
| VÆLG ANDRE ANALYSER                          | Diabetes 1/4                               | Refluks                                              | Bladningsforstyrrelser, sekundær amenori     |
|                                              | Diabetes 1/2                               | Hyperthyreose- Diagnostik                            | M-Komponent udredning                        |
| * VÆSKE- OG ELEKTROLYTBALANCE                | Diabetes årskontrol                        | Ars ktrl Hyperthyreose                               | FERT-MÆND                                    |
| * SYREBASE- OG OXYGENSTATUS                  | Udredning for diabetes (faste)             | Hajt stofskifte ktrl, TYK                            | Anæmiudredning                               |
| + HÆMOSTASE                                  | Ars ktrl BT                                | Hypothyreose- Diagnostik                             | FERT-KVINDE                                  |
| * ORGANMARKORER                              | Aim BT ktrl                                | Ars ktrl Hypothyreose                                | M-Komponent kontrol (let-kæde sygdom)        |
| * METABOLISME                                | Væsketal                                   | Lavt stotskille ktrl, MYX                            | M-Komponent kontrol (Myelomatose)            |
| * ENDOKRINOLOGI                              | Levertal                                   | Stofskifte ktrl uden medicin, TUD                    | Udredning af årsager til sekundær dyslipidær |
| * TUMORMARKØRER                              | Dogn urin (protein)                        | Stik skade 1. + 3 mdr (vælg den aktuelle)            | DP-profil (Diagnostisk pakkeforlab)          |
| * IMMUNOLOGI OG INFLAMMATION                 | Urin dyrkning                              | Lithium pakke 1                                      | Psyklatripakken                              |
| + INFEKTION OG SMITTEMARKØRER                | Depressionspakke                           | Lithium pakke 2                                      | Standard Test Syfilis (R-322) P              |
| * FARMAKOLOGI                                | Depressions kontrol ( års + alm. kontrol)  | Lithium Års ktrl                                     | Hjertesvigt, diagnose                        |
| + ALLERGI                                    | Helbredstjek                               | B12 mangel udredning                                 | Hæmoglobintype                               |
| * SPORSTOFFER OG VITAMINER                   | Neuropati-udredning.                       | Ars ktrl Angst                                       | A Muskelsmerter                              |
| + URIN OG FÆCES                              | Urin til Ratio                             | Anæmi1                                               | Nyresygdom - Urin                            |
| + CSV-, LED- OG PLEURAVÆSKE, ASCITES M.M.    | KOL 1/2                                    | Allergi                                              | OSTUD, MAND                                  |
| * MOLEKYLÆR GENETIK                          | KOL års kontrol                            | Ars ktrl ADHD                                        | OSTUD, KVINDE                                |
| + ANDRE UNDERSØGELSER                        | Ekspektorat til Dyrkning og Resistent, KMA | Triagering: Svimmelhed v lab/sygpl for large         | Diabetes (årskontrol) - Urin                 |
| * BLODTYPER OG TRANSFUSION                   | Astma udvidet                              | Triagering: Ondt i mave+ Feber < 55 år. Kons før læg | Diabetes (årskontrol) - Blod                 |
| * S.ED                                       | Neuropati prover                           | Triagering: Feber og > 14 år                         | SARS-CoV-2 Nære kontakter                    |
| VIEVETTPER OG TRANSPLANTATION                | 1. svangre undersøgelse                    | Triagering: Mave smerter < 4 uger Alder<55 år        |                                              |
| + AUTOANTISTOFFER                            | Ondt i maven* udredning                    | Triagering: Mavesmerter <4 uger og alder>55 år       |                                              |
| * HEPATITIS                                  | 2. sv us (Rh Neg)                          | Triagering: Blødning mellem menst. Alder <30 år      |                                              |
| * ØVRIGE UNDERSØGELSER                       | Ars Caliaki pakke                          | Triagering: Blødning mellem mens. Alder>30 år        |                                              |
| + KLINISK MIKROBIOLOGI                       | Demens udredning                           | Triagering: Utilsigtet vægtfab                       |                                              |
| * PATOLOGI                                   | Pneumokok antistof                         | Triagering: Ændret aff >4 uger Alder > 20 år         |                                              |

## 7. Klik på 'Spermatozoa(Vasectomiktr); Pt'

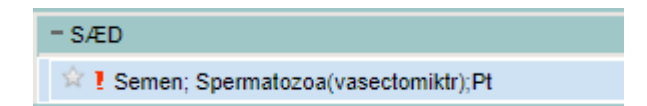

- 8. Klik 'Udfør'
- 9. Der må ikke bestilles andre analyser på samme rekvisition